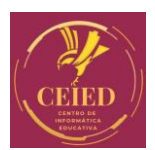

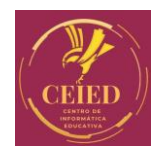

## Sistema de Registro

## Proceso de Inscripción:

Paso 1: Ingresar al siguiente Link: www.ceied.com.ar/sgi

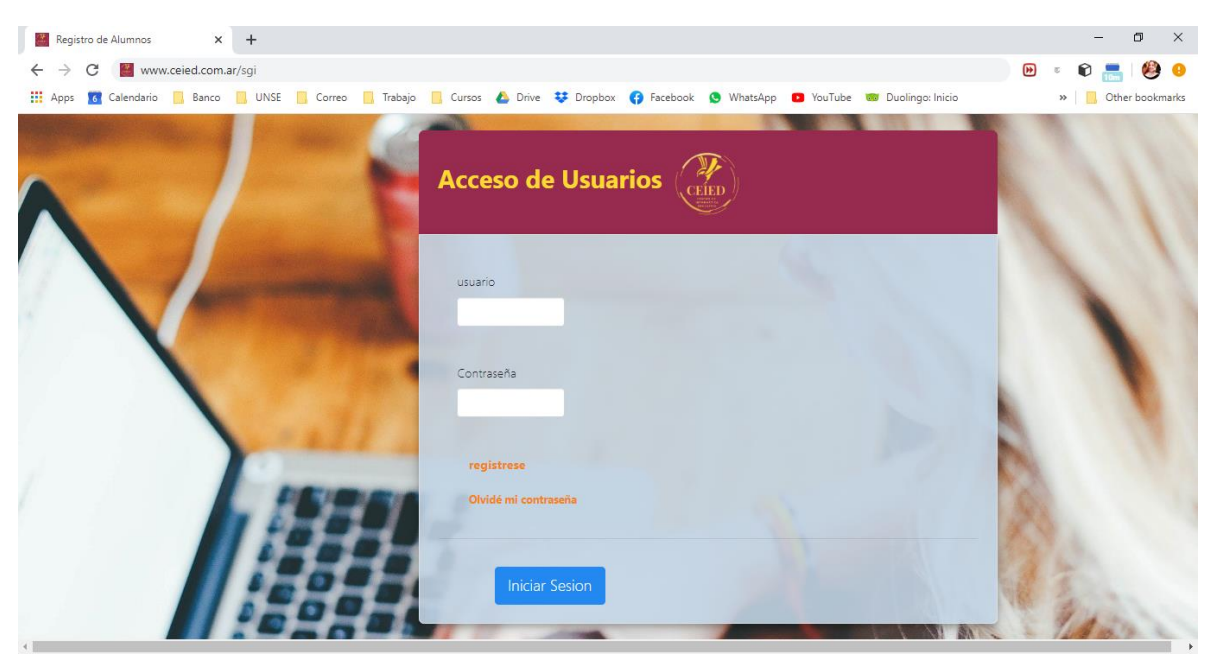

Paso 2: Seleccione la opción de "Regístrese".

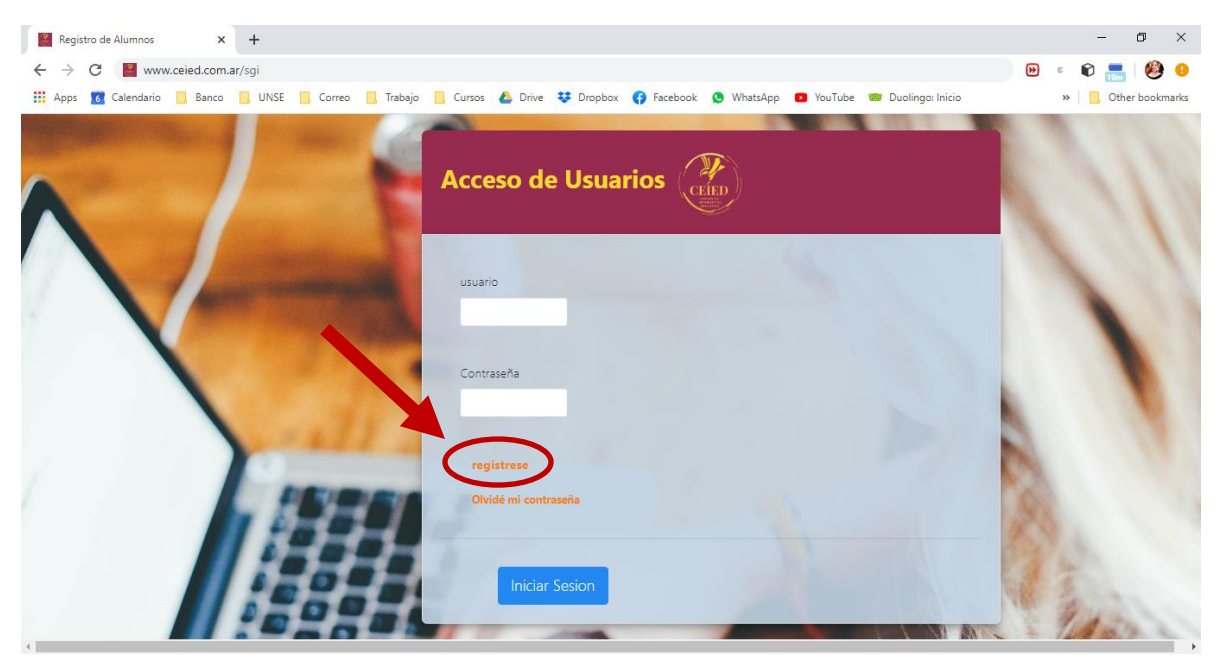

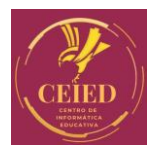

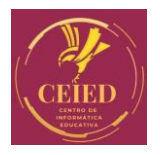

**Paso 3:** Complete el registro con sus datos. Creando un usuario y contraseña, al finaliza presione el botón de "Registrarse".

| 1000 | Registro de Alumnos          | ED          |  |        |
|------|------------------------------|-------------|--|--------|
|      | Namère                       |             |  |        |
|      | Yoana Yanet                  |             |  |        |
|      | Apeilido                     |             |  |        |
|      | Villalba                     |             |  |        |
|      | DNI                          |             |  |        |
|      | 35738882                     |             |  |        |
|      | ⊠ Email                      |             |  |        |
|      | villalba.yanet2012@gmail.com |             |  |        |
|      | Celular                      |             |  |        |
|      | 3855394300                   |             |  |        |
|      |                              |             |  |        |
|      | 1/uumo                       | 0           |  |        |
|      | 35730862                     |             |  |        |
|      | Contracto                    |             |  |        |
|      |                              |             |  |        |
|      | Confirme Contracella         |             |  |        |
| 5    |                              |             |  |        |
|      |                              |             |  |        |
| 1    |                              |             |  |        |
|      |                              | Registrarse |  |        |
|      |                              |             |  | ATT SA |

**Paso 4:** Presione el Logo de CEIED para volver al menú inicial. Cargué su usuario y contraseña creados y presioné el botón "Iniciar Sesión".

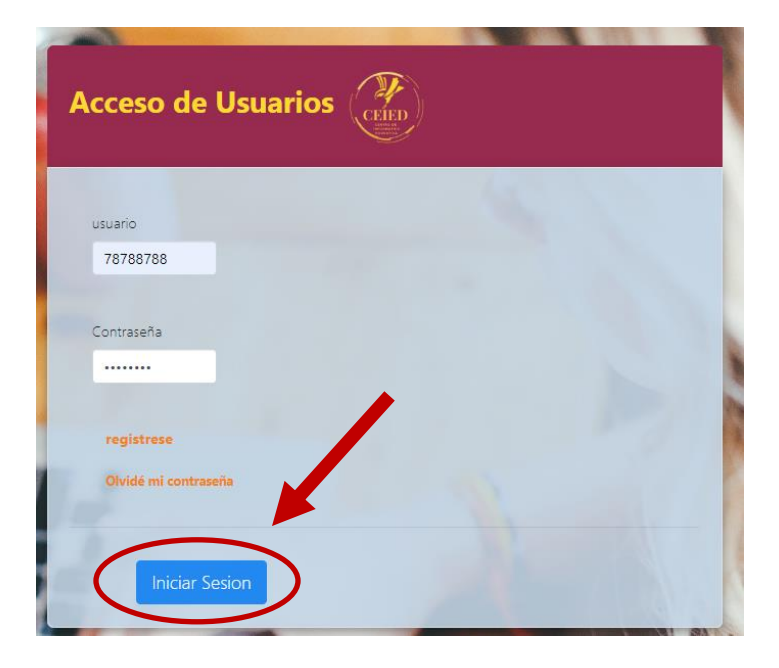

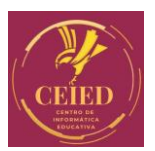

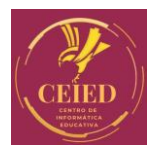

**Paso 5:** Seleccione la "Especialización Superior Educación Abierta en Entornos Virtuales" presionando el icono verde de inscribir.

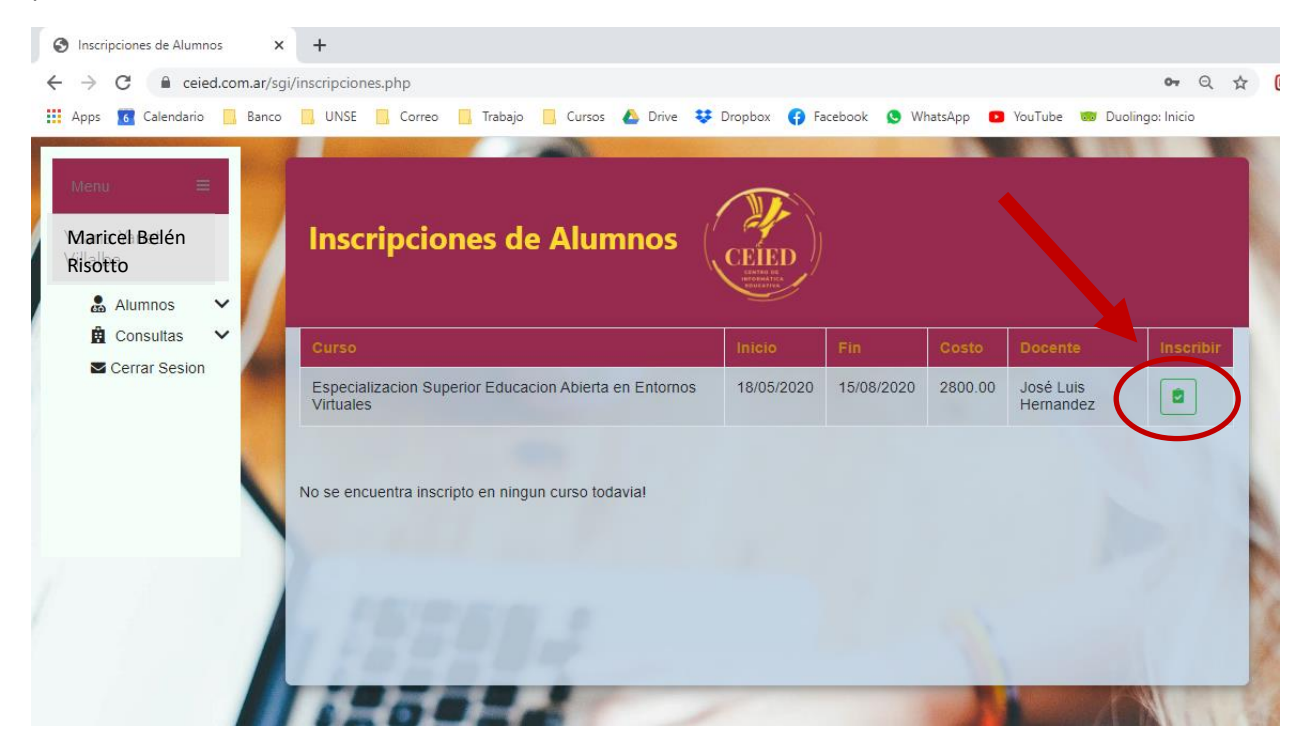

Luego le brindara el siguiente mensaje:

| is 🗸    |                                                                 | Inicio     |             | Costo   |                        |   |
|---------|-----------------------------------------------------------------|------------|-------------|---------|------------------------|---|
| esion   | Esperancion Superior Educacion Abierta en Entornos<br>Virtuares | 18/05/2020 | 15/08/2020  | 2800.00 | José Luis<br>Hernandez | • |
|         | Inscripto en:                                                   | en Entorno | s Virtuales |         |                        |   |
|         | ESpecialización superior educación Apierta                      |            |             |         |                        |   |
| $\zeta$ | especialización superior educación Abierta                      |            |             | /       |                        |   |

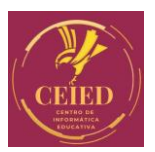

## Centro de Informática Educativa

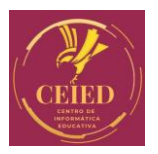

**Paso 6:** Para cargar el comprobante de pago, debe ir a la barra del Menu elegir el icono de "Alumnos" y hacer click en la opción "Cargar Pagos"

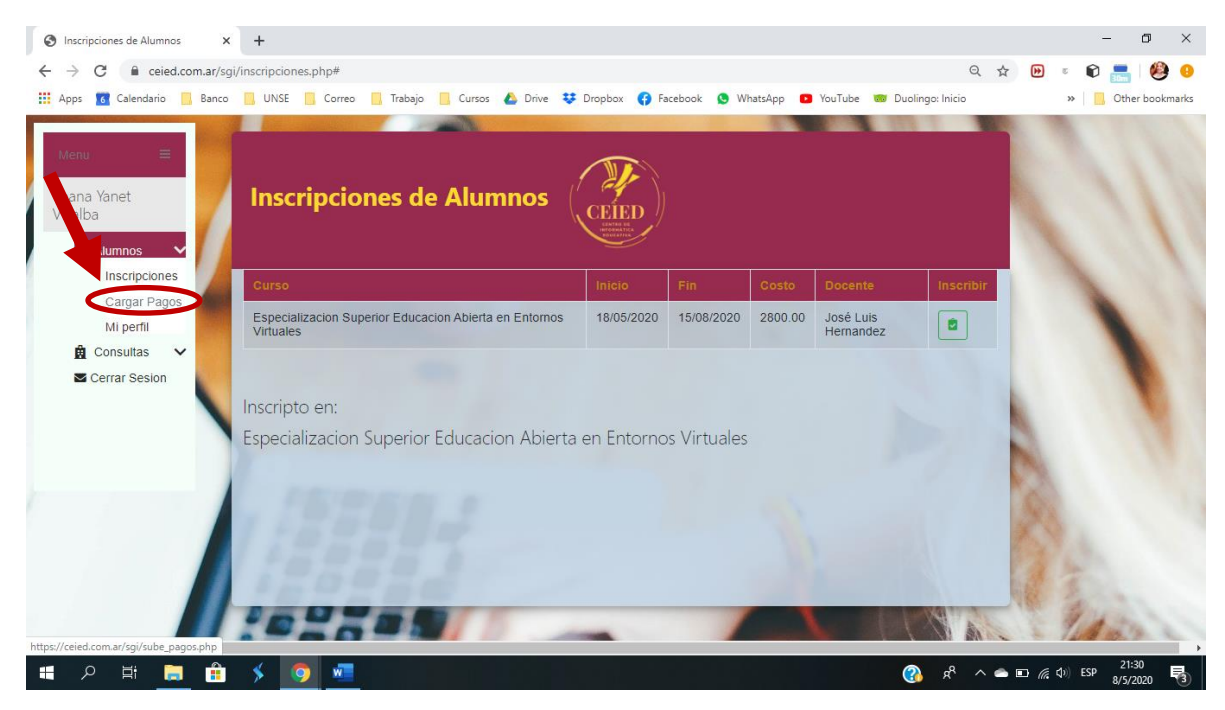

**Paso 7:** Cargar los datos de pago realizado y subir el comprobante, al finalizar presionar el botón "Subir comprobante de Pago".

| Registro de Pagos                      | CEIED                      |               |            |           |                              |         |
|----------------------------------------|----------------------------|---------------|------------|-----------|------------------------------|---------|
| Numero de Transacción                  |                            |               |            |           |                              |         |
| 11307391                               |                            |               |            |           |                              |         |
| Fecha 🋗                                |                            |               |            |           |                              |         |
| 05/05/2020                             |                            |               |            |           |                              |         |
| Banco                                  |                            |               |            |           |                              |         |
| Banco Santander                        |                            |               |            |           |                              |         |
| Monto                                  |                            |               |            |           |                              |         |
| 700                                    |                            |               |            |           |                              |         |
| Detalle pago                           |                            |               |            | •         |                              |         |
| Incripción                             |                            |               |            |           |                              |         |
| Cupon de Pago                          |                            |               |            |           |                              |         |
| Choose File Comprobante jpeg           |                            |               |            |           |                              |         |
| 1000                                   |                            |               |            |           |                              |         |
|                                        | Subir comprot              | oante de Pago |            |           |                              | Buscar: |
| Curso                                  |                            | Inicio 🔶      | Fin 🔶      | Costo 🕈   | Docente                      | ÷       |
| Especializacion Superior Educacion Abi | erta en Entornos Virtuales | 18/05/2020    | 15/08/2020 | 2800.00 J | losé <mark>Lu</mark> is Hern | andez   |